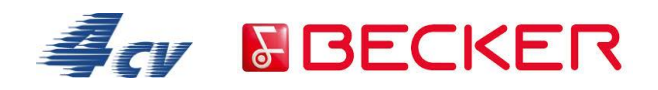

Poniższa instrukcja zawiera szczegółowe kroki umożliwiające wykorzystanie dołączonego kodu promocyjnego na zakup fotoradarów u urządzeniach marki Becker. (w celu ułatwienia nawigacji część odnośników zawiera link do właściwego miejsca na stronie aktywacji).

W okno wyszukiwarki wprowadzamy adres;

http://shop.mobilenavigation.mybecker.com/home/

następnie przechodzimy do odnośnika;

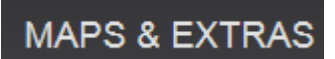

i z listy wybieramy;

SPEED CAMERA WARNING

Przy produkcie nr; Art.No 157012 klikamy na odnośnik

TO CART

oraz na pojawiającym się oknie;

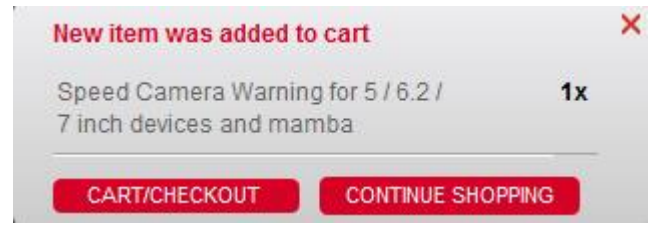

odnośnik

#### CART/CHECKOUT

W oknie Enter voucher code wprowadzamy dziesięciocyfrowy kod z karty promocyjnej dodanej do produktu i zatwierdzam przyciskiem

# APPLY VOUCHER

Potwierdzeniem poprawnie wprowadzonego, aktywnego kodu, jest naliczony rabat i tym samym kwota łączna "Grand Total" w wysokości 0,00 €.

Zatwierdzamy przyciskiem

CONTINUE TO NEXT STEP

Następnie wybór nowego użytkownika;

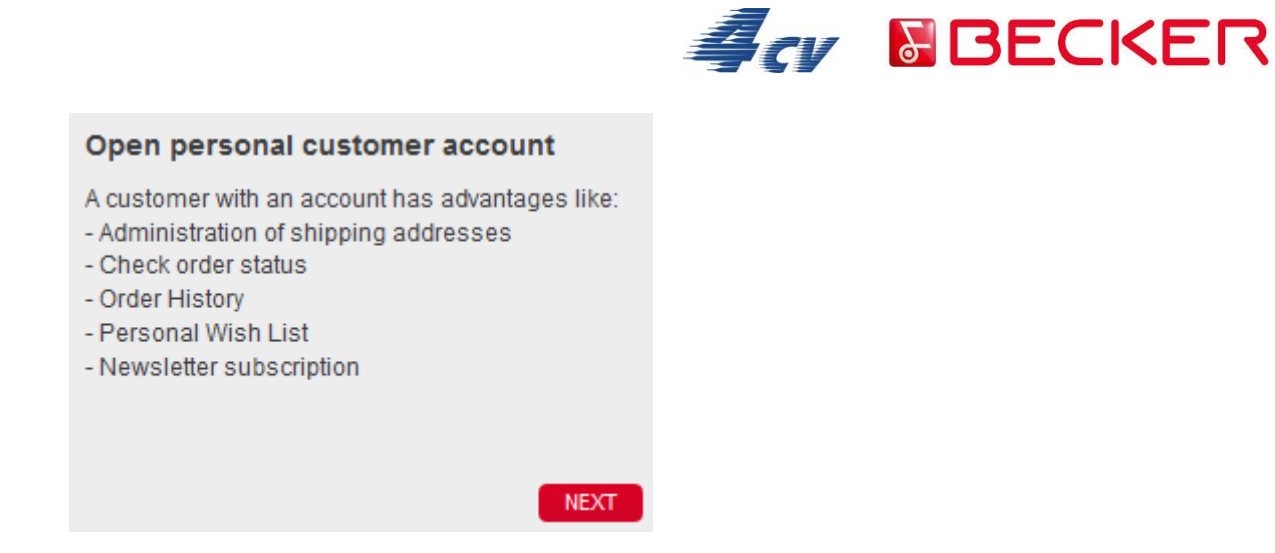

Wypełniamy kartę klienta według wzoru;

| Password:                                               | Jan.kowalski@wp.pi |                                                   |
|---------------------------------------------------------|--------------------|---------------------------------------------------|
| Confirm password:                                       | []                 |                                                   |
| Newsletter subscription<br>You can unsubscribe at any f | lime.              |                                                   |
| BILLING ADDRESS                                         |                    | SHIPPING ADDRESS                                  |
| Title:                                                  | Mr 👻               | ✓ Use Billing Address for Shipping                |
| First name:                                             | Jan                |                                                   |
| Last name:                                              | Kowalski           |                                                   |
| Company:                                                |                    |                                                   |
| Street, StreetNo:                                       | Broniewskiego 28   |                                                   |
| Postal Code, City:                                      | 01-771 Warszawa    |                                                   |
| Country:                                                | Germany 🗸 🔶        | W danych adresowych wybieramy Niemcy ponieważ jes |
| Phone:                                                  |                    | błąd na stronie i nie można wybrać Polski.        |
| Fax:                                                    |                    |                                                   |
| Celluar Phone:                                          |                    |                                                   |
|                                                         |                    |                                                   |

# I klikamy;

# CONTINUE TO NEXT STEP

W oknie podsumowującym zamówienie odznaczamy akceptacje regulamiu;

☑ I accept the Terms. The information about the Right of cancellation and the Data Protection I have noted.

Right of cancellation for download products

✓ \*\* I explicitly agree that the execution of the contract can start before the end of the cancellation period. I am aware and do agree that by this consent, and upon start of execution of the contract, I will lose the right of cancellation for digital content (download products).

# I potwierdzamy zakup;

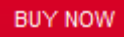

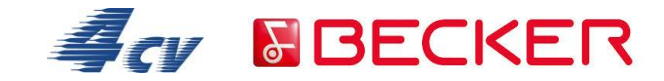

# W kolejnym kroku wchodzimy w odnośnik

| ACCOUNT -             |
|-----------------------|
|                       |
| My Account            |
| My Product Comparison |
| My Wish List          |
| My Downloads          |

Pobieramy plik przez odnośnik Download na komputer, instalujemy przechodząc poszczególne kroki.

Instalację przeprowadzamy przy podłączonym urządzeniu do komputera.

Po zakończonej instalacji w celu korzystania z usługi, należy aktywować ją w urządzeniu w zakładce; "Ustawienia nawigacji",  $\rightarrow$  "Ostrzeżenia".